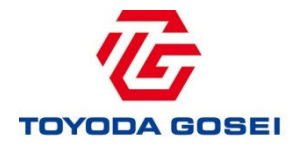

## 《仕入先様/PAS未導入》 有償支給品単価の確認方法

【内容】

・通知メールの受信

・「有償支給(期首)単価改訂リスト」エクセルファイルの説明

2018.2 豊田合成株式会社 調達部

## 1. 有償支給品 単価の確認方法

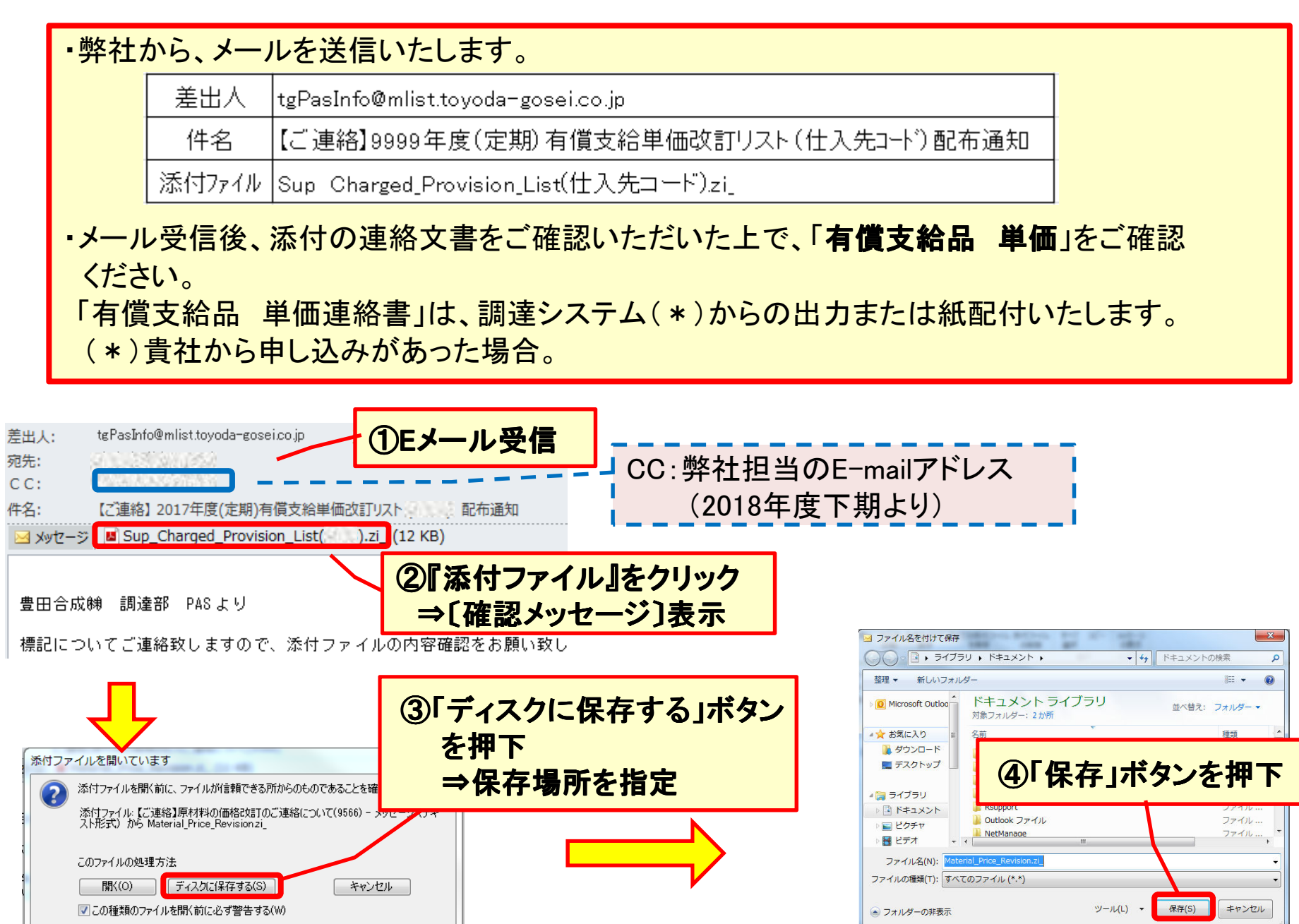

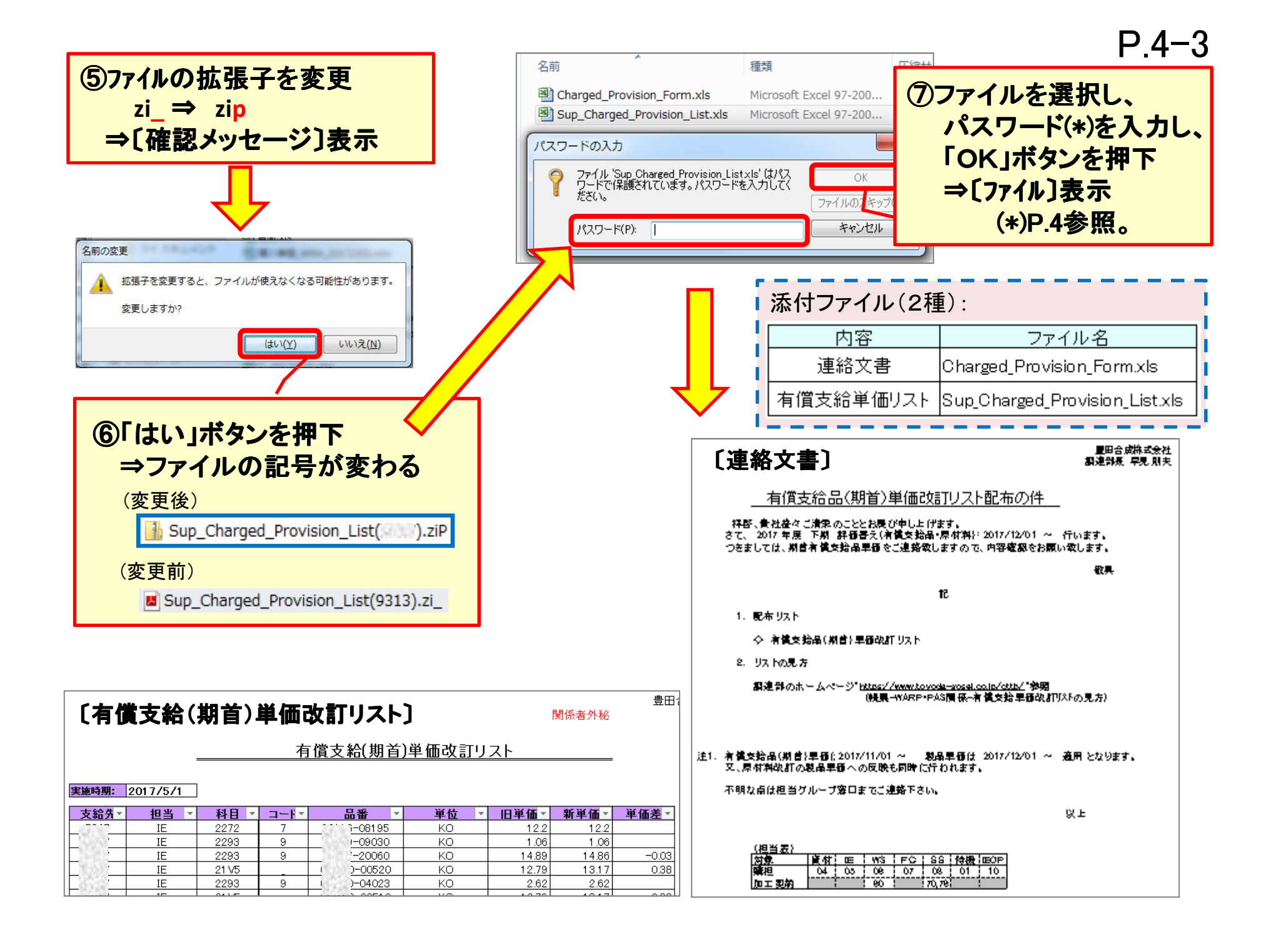

## ◎有償支給(期首)単価改訂リスト〔エクセルファイル〕

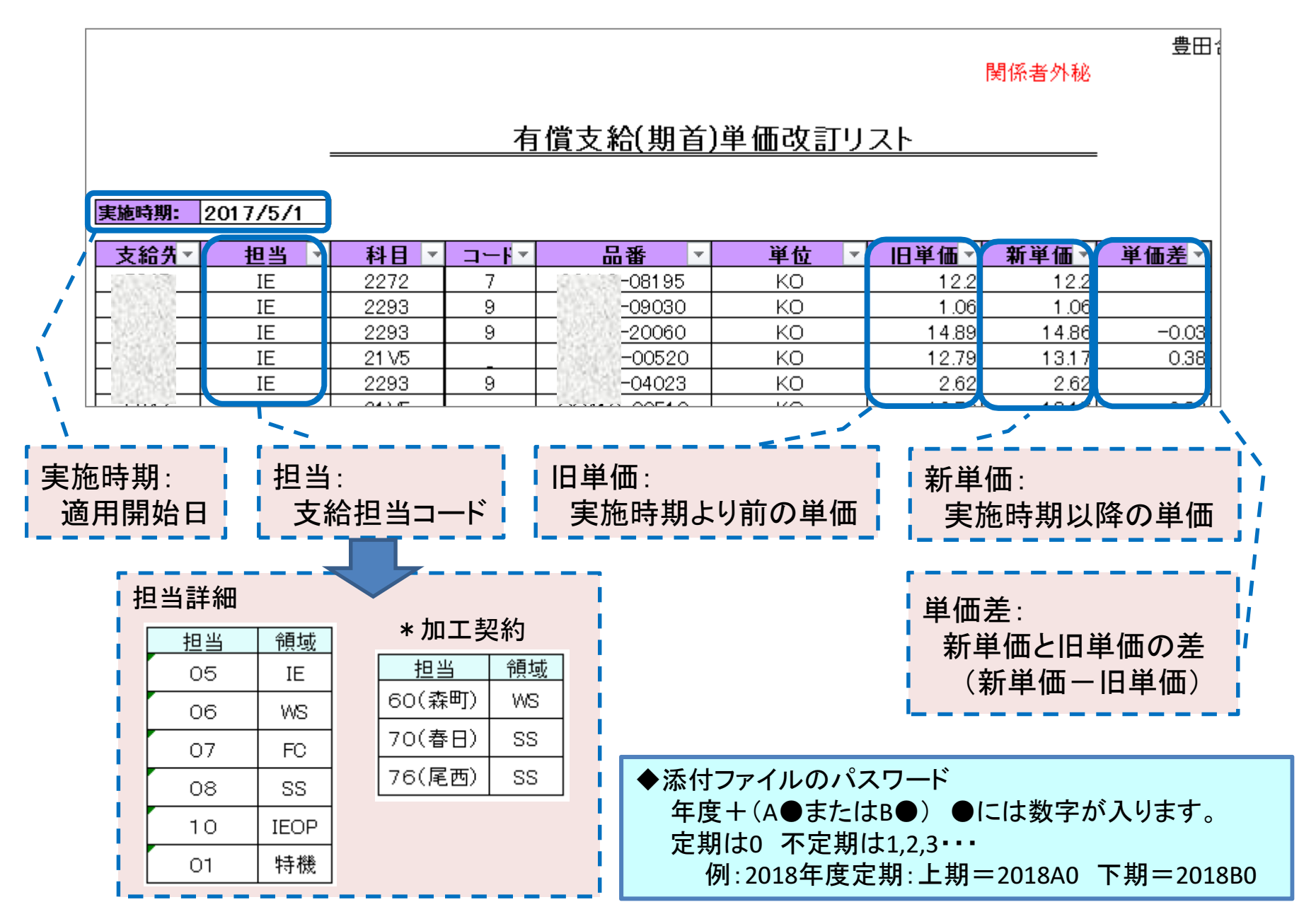